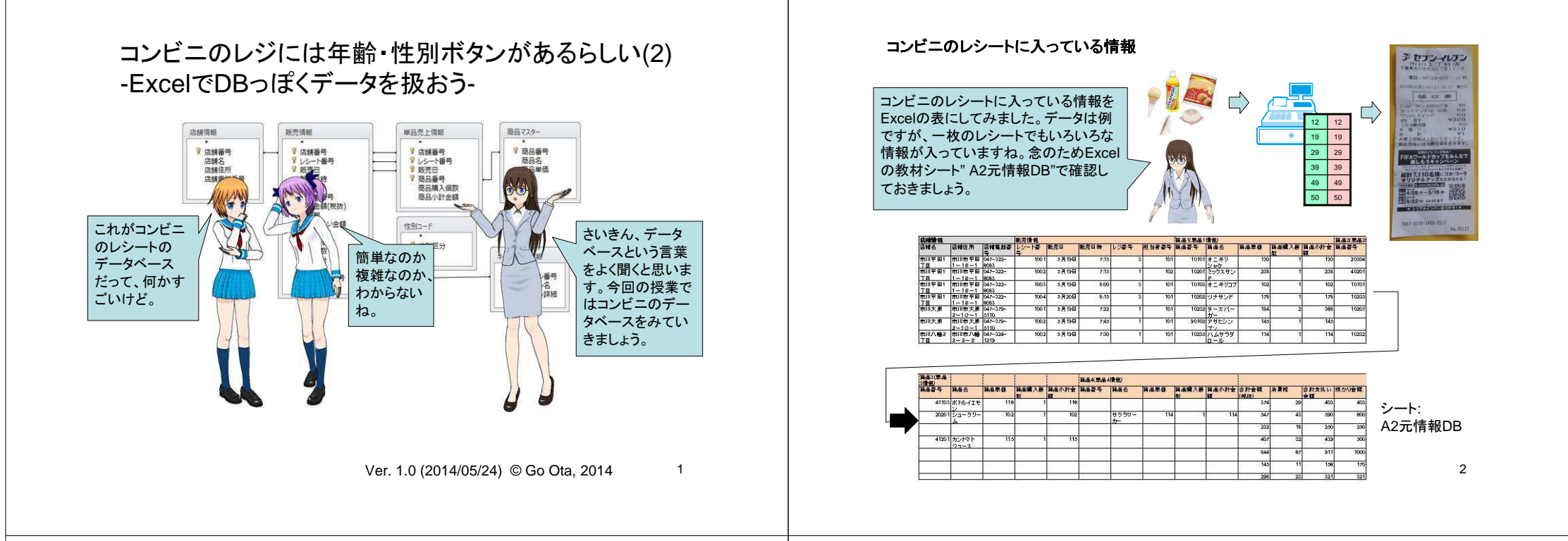

#### どうしてデータベースを使うの

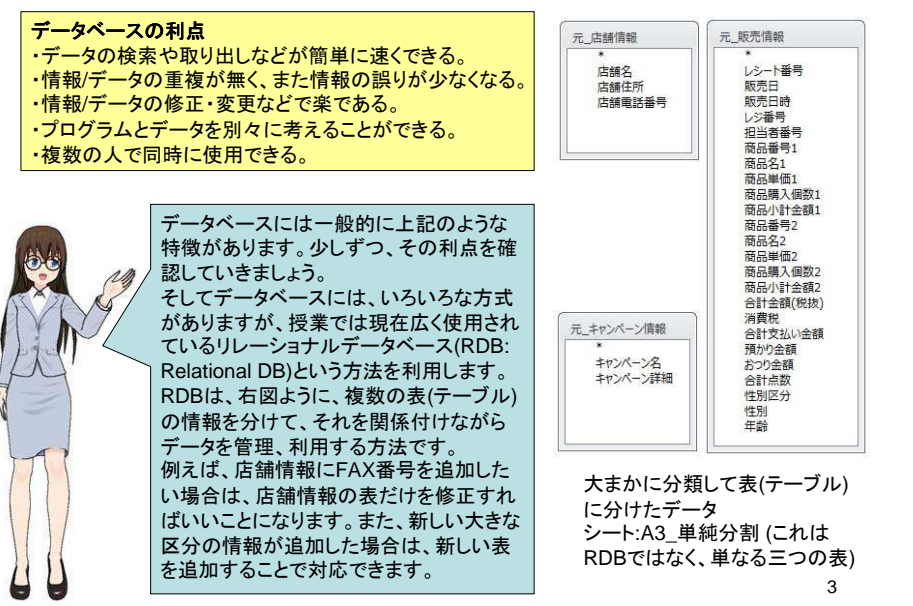

# 主キー/レコード

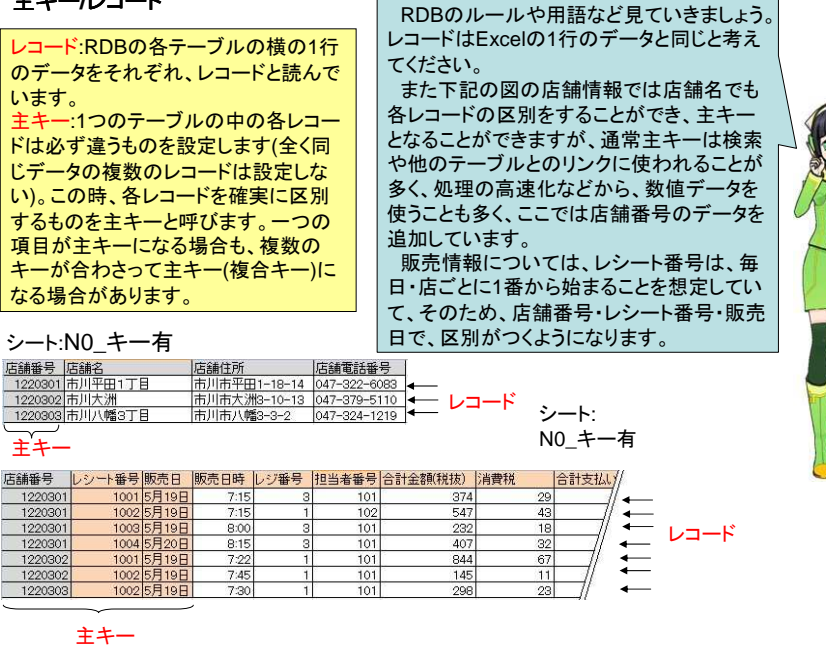

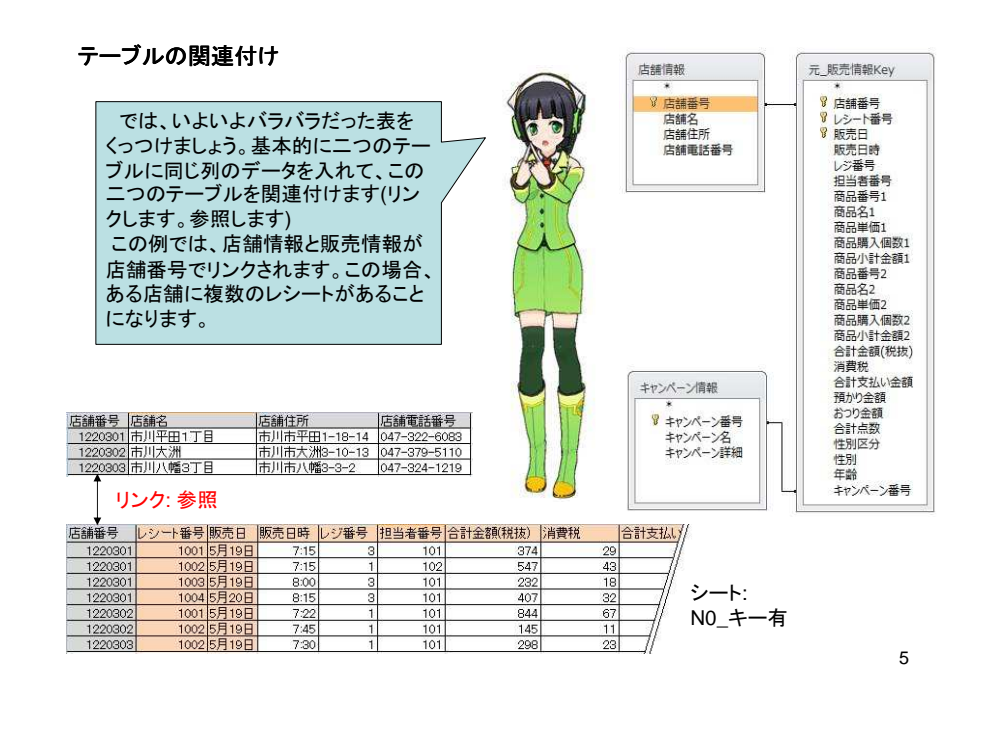

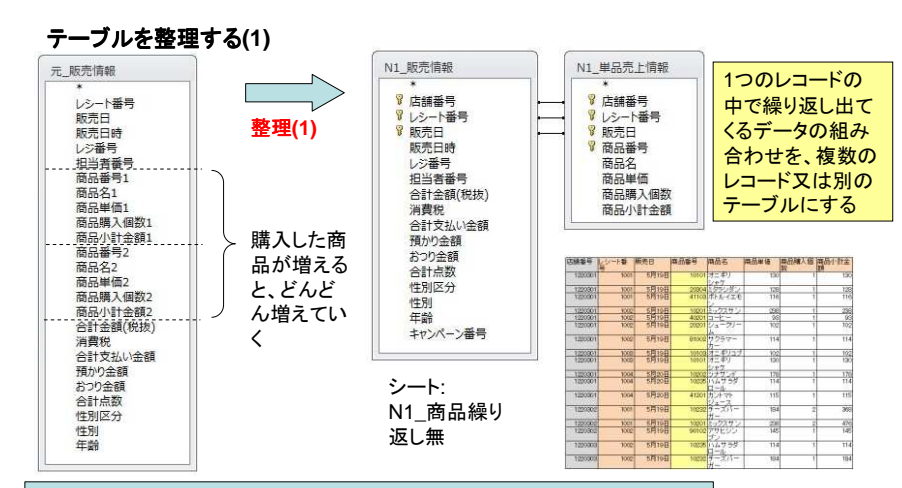

RDBはできましたが、個々のテーブルを見ると、まだ改良の余地があります。 ここでは販売情報を見直しましょう。 このテーブルの一番の問題は、1つのレコードに商品の情報が複数個ありま

す。そのため、この商品の領域をあらかじめいくつ用意しておけばいいかわか りません。100個同時に買う人がいるかもしれません。

テーブルの整理で初めにやることは、このように同じ種類のデータが複数個 レコードにある場合、それを分けてレコードを作ることです。ここでは、単品売 上情報として別テーブルにして、1つの商品を1つのレコードにしています。

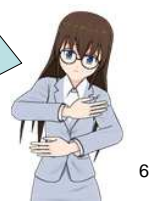

### テーブルを、もっと整理する(2)

| 整理(2)                                    | <ul> <li>№1_販売情報</li> <li>№ 店舗番号</li> <li>※ レ売日</li> <li>販売日時</li> <li>レジ番号</li> <li>レジ番号</li> <li>担当者番号</li> <li>公計支払い全額</li> <li>否計支払い全額</li> <li>否計支払い全額</li> <li>合計点数</li> <li>(性別につう</li> <li>(性別につ)</li> <li>(性別につ)</li> <li>(性別につ)</li> <li>(性別につ)</li> <li>(生別につ)</li> <li>(生別につ)</li> <li>(生別につ)</li> <li>(生別につ)</li> <li>(生別につ)</li> <li>(生別につ)</li> <li>(生別につ)</li> <li>(生別につ)</li> <li>(生別)</li> <li>(年齢)</li> <li>キャンペーン番号</li> </ul> | 単品売上情報<br>・ 店舗番号<br>・ レラー・番号<br>・ 販売日<br>・ 商品番号<br>商品構入個数<br>商品/計会額<br>・ シート:N2_商品マスター                                                                                |
|------------------------------------------|----------------------------------------------------------------------------------------------------|----------------------------------------------------------------------------------------------------|
| テーブ)<br>主キー)<br>が入って同<br>がなかに、こい<br>そーブル | ルをもっと整理し<br>に関連した情報に<br>単品売上情報に<br>いますが、これに<br>いずオニギリシャイ<br>れらは本来同じテ<br>て誤ってデータか<br>、ここでは、商品<br>にします。                                                                                                    | ていきましょう。次の主キー(おもに複合<br>無駄がないか見ていきましょう。<br>は各レコードの中に商品名と商品単価<br>は商品番号が決まるもので、テーブルの<br>7"などのデータが複数入っています。<br>ニータであるのに、別々のレコードに<br>が設定されることも想定されます。<br>番号から決まる商品名/商品単価を別 |

### テーブルを、もっと、もっと整理する(3)

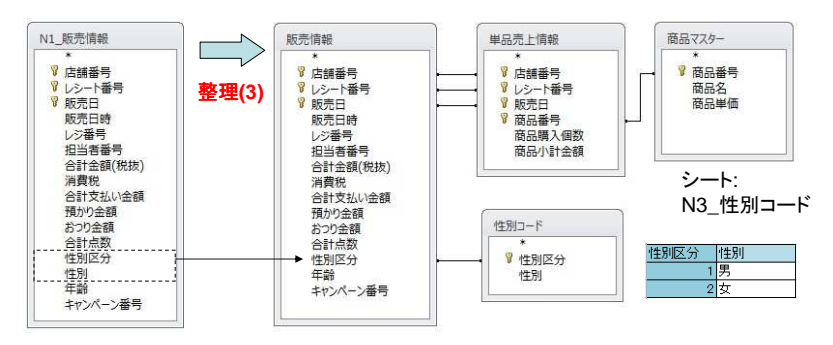

いよいよ、最後の整理です。テーブルの中に、まだ無駄が 無いか探してみます。 今回のテーブルでは性別については男女の文字だけで なく、1と2という数値で表しています(これは、検索や集計な どの時に数値の方が処理しやすいという点からです)。この 数値と男女の文字がダブっているので、性別コードのテー ブルを作り、販売情報のテーブルには性別区分の数値だ けを設定するようにしました。

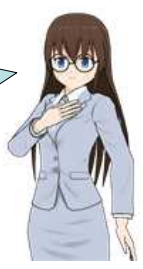

## 完成したコンビニレシート用のRDB

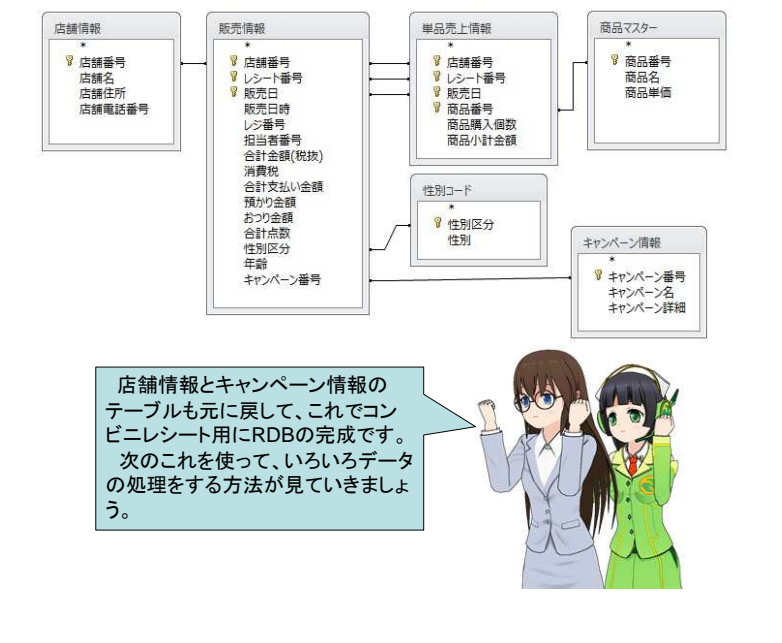

## 操作: 射影=特定の列を取り出す

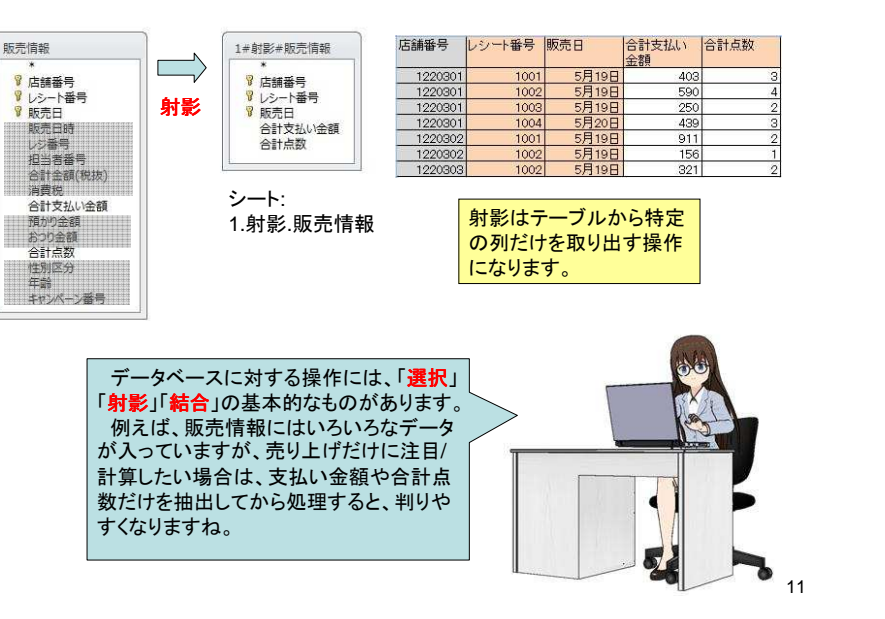

#### コンビニレシート用のRDBの利用

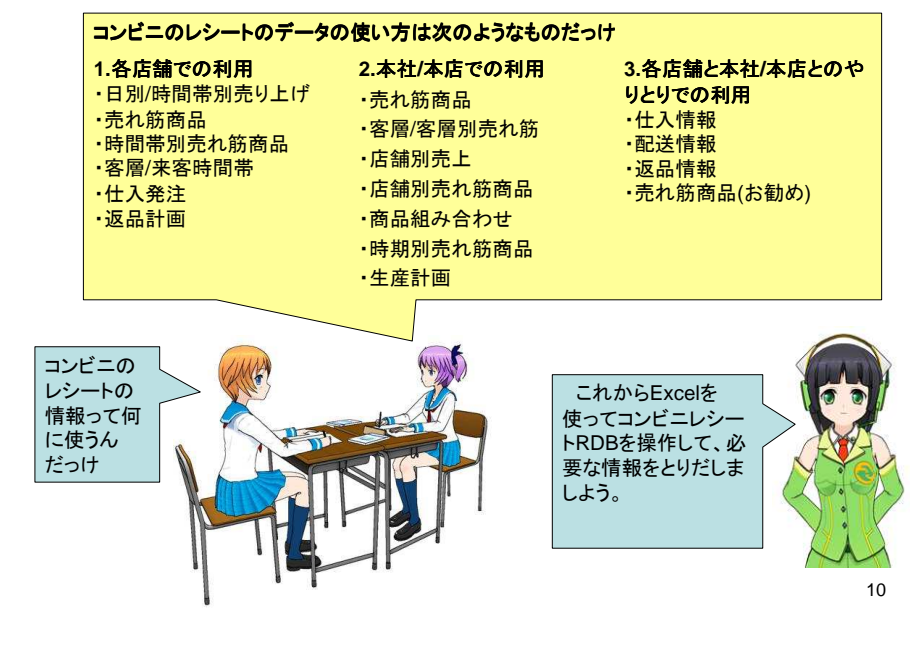

### Excelでの操作: 射影

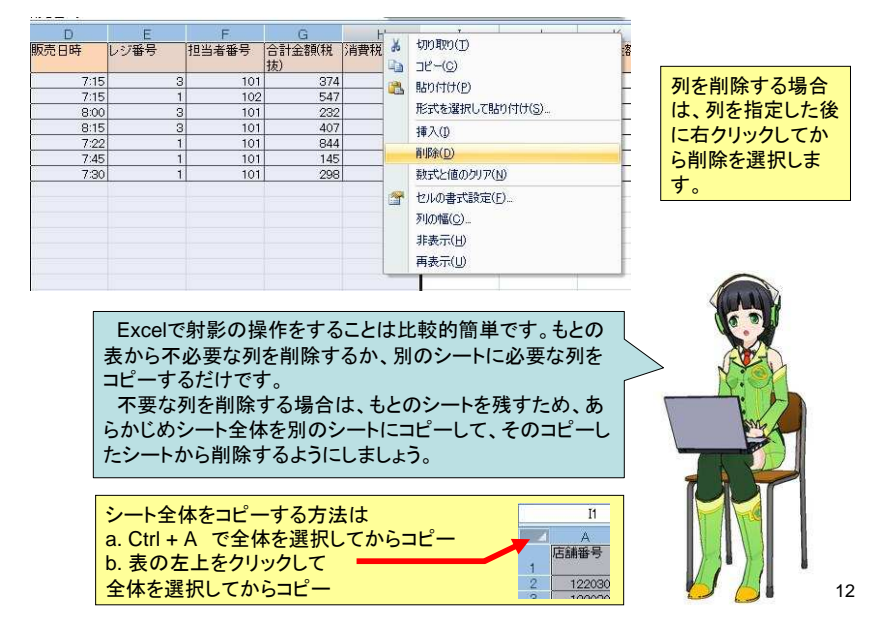

## 操作: 選択=特定の条件に合うレコードを取り出す

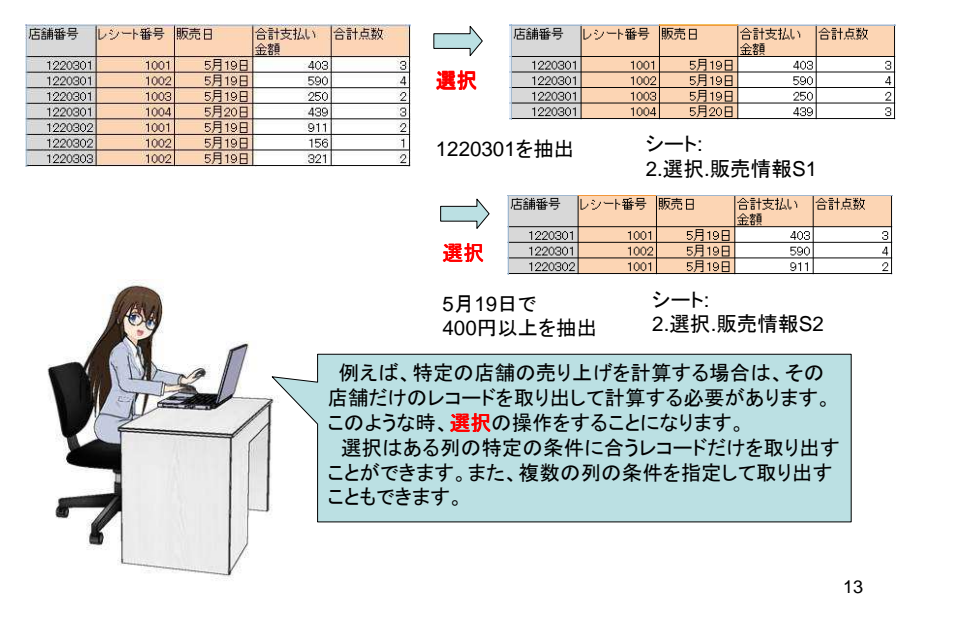

## Excelでの操作: 選択(1) 行の削除又はコピー

選択は射影と同様

(ca)不必要な行を

削除する。b) 必要

な行をコピーする

ことで実現できます

(a) a 9 - 1 - 1 -17.操作EPOSDBテーブル、140520.xlax - Microsoft Excel ホーム 挿入 ページレイアウト 殺式 データ 松開 表示 開発 30+実和10012 活用しよう120セ 外部学一次应用的运动 12/8 市内加えたついりの • (\*) fr 1220301 F G H I J A B C D E 店舗番号 レシート番号 販売日 合計支払い 合計点数 1001 6B100 世人間名 ●11レベルの1878(2) × レベルの利用(2) □ レベルのコピー(2) \* \* オブション(2). 3 先期1957-5の見出しとして使用する(出 州 並べ替えのキー 最優先されるキー 店舗巻き (\*) 値 1813 - 長雄 OK 4+1/2/

行の削除やコピーは、列に比べて操作するレコードの 数が多くなります。そのため、上図のように「並び替え (ソート)」の機能を使って予めレコードをコピーする又は削 除するものが連続して並ぶようにしておくと、操作が楽に なります。

#### Excelでの操作: 選択(2-b) フィルタ機能を使用した後で計算する

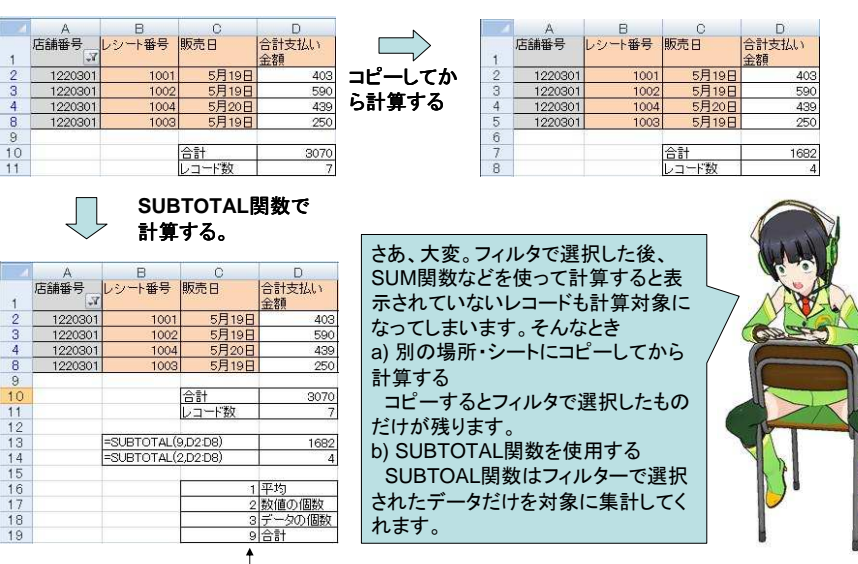

#### SUBTOTAL(集計方法、範囲)

## Excelでの操作: 選択(2-a) フィルタ機能を使用する

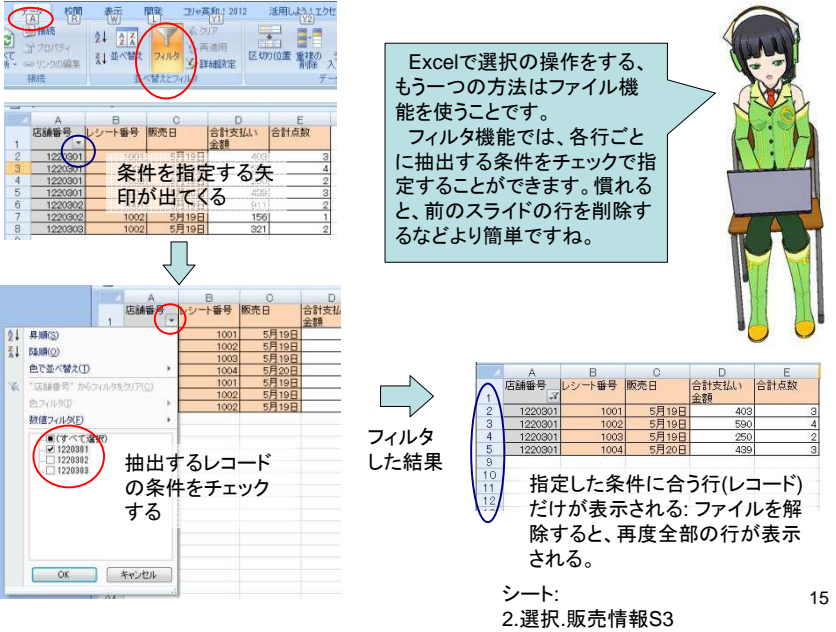

16

## 操作: 結合=二つのテーブルを合成してデータを取り出す

|    | A       | В       | С      | D           | E             | F    | G       | Н       | I                   | J            |
|----|---------|---------|--------|-------------|---------------|------|---------|---------|---------------------|--------------|
| 1  | 販売情報    |         |        |             |               | 1    | 店舗情報    |         |                     |              |
| 2  | 店舗番号    | レシート番号  | 販売日    | 合計支払い<br>金額 | 合計点数          |      | 店舗番号    | 店舗名     | 店舗住所                | 店舗電話番号       |
| 3  | 1220301 | 1001    | 5月19日  | 403         | 3             | 1    | 1220301 | 市川平田1丁目 | 市川市平田1-18-14        | 047-322-6083 |
| 4  | 1220301 | 1002    | 5月19日  | 590         | 4             |      | 1220302 | 市川大洲    | 市川市大洲3-10-13        | 047-379-5110 |
| 5  | 1220301 | 1003    | 5月19日  | 250         | 2             | 1    | 1220303 | 市川八幡3丁目 | 市川市八幅3-3-2          | 047-324-1219 |
| 6  | 1220301 | 1004    | 5月20日  | 439         | 3             | 1    |         |         |                     |              |
| 7  | 1220302 | 1001    | 5月19日  | 911         | 2             | 1    |         |         |                     |              |
| 8  | 1220302 | 1002    | 5月19日  | 156         | 1             | 1    | 1)      |         |                     |              |
| 9  | 1220303 | 1002    | 5月19日  | 321         | 2             |      | 0       | 結合は     | 同一のデータ              | 植類の          |
| 10 | -       |         |        |             |               |      | 1)      | 同た持     | ~-~~ <del>~</del> - | ブルた          |
| 11 |         |         |        |             |               |      |         | 2121寸   |                     | JNE.         |
| 12 |         |         | -      | -           |               |      |         | その列     | の値を手かが              | りに合          |
| 13 |         |         |        |             |               |      |         | 11 7    |                     |              |
| 14 | 店舗名販売   | 情報      |        |             |               |      |         |         | 新しいナーダを             | TFRU         |
| 15 | 店舗番号    | 店舗名     | レシート番号 | 販売日         | 合計支払い<br>金額   | 合計点数 |         | ます。     |                     |              |
| 16 | 1220301 | 市川平田1丁目 | 1001   | 5月19日       | 403           | 3    |         |         |                     |              |
| 17 | 1220301 | 市川平田1丁目 | 1002   | 5月19日       | 590           | 4    | 1       | シート;    | 選択.販売情報             | S3           |
| 18 | 1220301 | 市川平田1丁目 | 1003   | 5月19日       | 250           | 2    |         |         |                     |              |
| 19 | 1220301 | 市川平田1丁目 | 1004   | 5月20日       | 439           | 3    | 1       |         |                     |              |
| 20 | 1220302 | 市川大洲    | 1001   | 5月19日       | 911           | 2    | 2       |         |                     |              |
| 21 | 1220302 | 市川大洲    | 1002   | 5月19日       | 156           | 1    | 1       |         | the day             |              |
| 22 | 1220303 | 市川八幡3丁目 | 1002   | 5月19日       | 321           | 2    | 2       |         |                     |              |
|    |         | 루스 구    | ブルを救田  | まる必要        | <b>ミ</b> がありま | したが  |         | 10      |                     | 1            |

DBの場合、テーブルを整理する必要がありましたが、 実際レポートなど作成する時に、例えば店舗番号だけだ と良くわかないことがあります。このような時実際の店舗 名が入っていると判りやすいですね。 結合の操作は、このような時、二つのテーブルを合成し てデータを取り出すことができす。

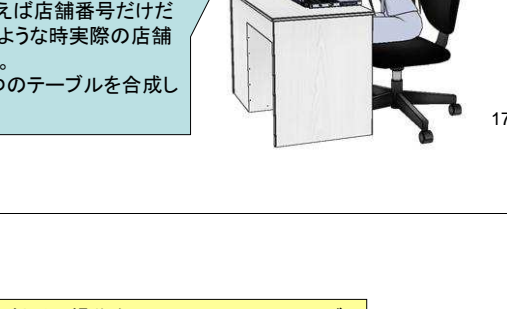

### Excelでの操作: 結合(a) 条件に一致したデータの取り出し

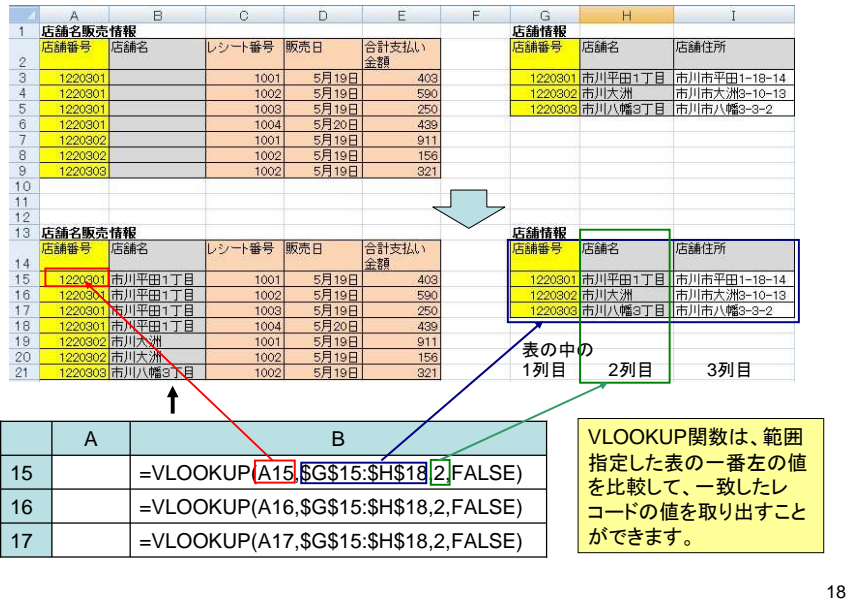

### データベース管理システムとSQL

| プログラム<br>アプリケーション | SQL (問い合<br>わせ言語:<br>Structured Query<br>Language)                                                                                   | データベース管理<br>システム(DBMS: Data<br>Base Management<br>System)                                                                                     | データベース<br>RDB                                                                          |
|-------------------|----------------------------------------------------------------------------------------------------|----------------------------------------------------------------------------------------------------|----------------------------------------------------------------------------------------|
|                   | データベースはコン<br>れを管理しているう<br>ます。<br>実際にプログラム<br>DBMSを仲介してフ<br>ベースではSQLとし<br>語があり、この言葉<br>令を出します。<br>SQLはいろいろな<br>るメーカーのデータ<br>ムでのSQLは同じ | レビュータ上のデータの集ま<br>データベース管理システム(<br>なでデータベースを使用する<br>アクセスします。特にリレー<br>いうデータベースを操作する<br>きを使ってデータベース管理<br>システムやメーカーで共通<br>マイース管理システムを使っ<br>になります。 | まりですが、そ<br>DBMS)があり<br>5場合は、この<br>ショナルデータ<br>5問い合わせ言<br>型システムに命<br>種なので、異な<br>っても、プログラ |

#### **演習1-a**販売情報テーブルをもとに、射影の操作をして下記の項目のテーブ ルを作成する。 店舗番号 レシット番号 販売日 合計支払い 性別区分 (年齢)

演習1-b 単品売上情報から10101オニギリ シャケと10103オニギリコブ を選択したテーブルを作成する。作成は並べ替えをしてから行を削除 する。

**演習1-c** 単品売上情報と商品マスターを結合して下記の項目のテーブルを作成する。

店舗番号 レシート番 販売日 商品番号 商品名 商品購入 商品小計 局
の 金額

**演習 2-a** 単品売上情報から10101オニギリ シャケと10103オニギリコブを選 択したテーブルを作成する。作成はフィルタを使用し、SUBTOTAL関数で小計 を計算しなさい。

演習 2-b 販売情報と展墓情報を結合・射影の操作をして下記の項目のテー ブルを作成する。

店舗番号 店舗名 レシート番 販売日 販売日時 合計支払い 性別区分 年齢

演習 2-c 演習1-cのテーブルをもとに、行を削除して10101オニギリ シャケと 10103オニギリコブを選択したテーブルを作成する。

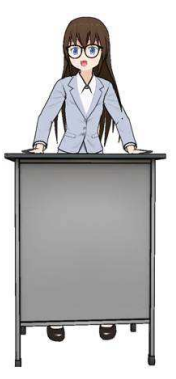

#### SQLとその結果

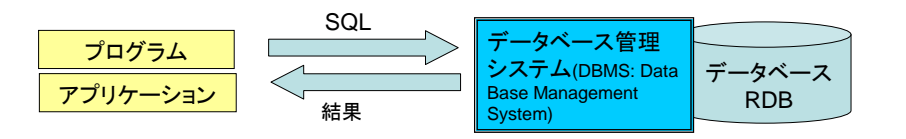

**射影**: SELECT 店舗番号, レシート番号, 販売日, 合計支払い金額, 合計点数 FROM 販売情報;

選択: SELECT 店舗番号, レシート番号, 販売日, 合計支払い金額, 合計点数 FROM 販売情報 WHERE 店舗番号 = 1220301;

結合:SELECT 販売情報.店舗番号,店 舗情報.店舗名,販売情報.[レシート番号], 販売情報.販売日,販売情報.合計支払い 金額,販売情報.合計点数 FROM 販売 情報 INNER JOIN 店舗情報 ON 販売 情報.店舗番号 = 店舗情報.店舗番号; 授業ではデータベースの操作を Excelの手作業で行いましたが、 例で示した射影、選択、結合の 操作をSQLで表現すると左のようになります。 これをDBMSに要求するだけで、 Excelで作ったようなデータが結 果として得ることができます。 SQLを知れば簡単にデータベー スを操作できるようになります。

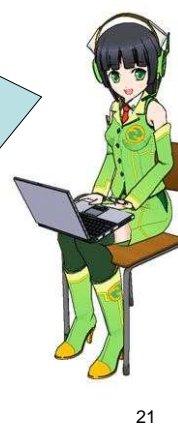